## SOP FOR DISTRICT ADMIN TO USE WEB APPLICATION

The Department of Medical Health and Family Welfare, Government of Uttar Pradesh has developed and launched the application "MERA COVID KENDRA" application.

The application will enable the citizens to locate Covid Testing Centers around a default vicinity of 5 kilometres. The Field User of the Health Department shall be responsible for adding the Covid Test Centers on the application by tagging the Geo location. The District Admin shall be responsible for adding/verifying the test center details and activating them.

The platform consists of 3 applications as mentioned below

- MERA COVID KENDRA USER MOBILE APP
- FIELD USER MOBILE APP
- DISTRICT ADMIN WEB APP

## The following SOP details the roles and responsibilities of the District Admin on Web App

- 1. Logging on the web portal:

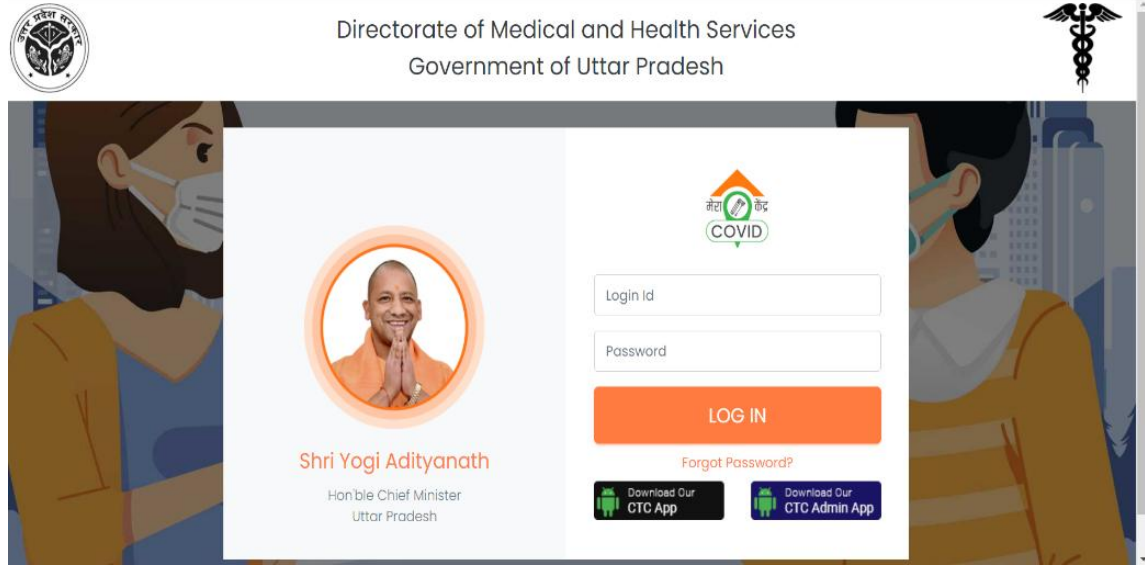

b. Login with the credentials provided by the Department. Home Screen (Dashboard will open)

|                       | ≡              |                            |                    |                 |                   |                                   | Q        |
|-----------------------|----------------|----------------------------|--------------------|-----------------|-------------------|-----------------------------------|----------|
| ② Dashboard           | Dashb          | oard                       |                    |                 |                   |                                   |          |
| CENTERS               |                | 4                          | Ø                  | 0 🔗             | 1                 |                                   | 3        |
| Newly Added           |                | Total Centers              | Newly Added Cer    | ters Appro      | oved Centers      | Active                            | Centers  |
| Approved              |                |                            |                    |                 |                   |                                   |          |
| Active                | Newly A        | dded                       |                    |                 |                   |                                   | View All |
| Declined              | S.No.          | Centre Name                | Address            | Contact No.     |                   | Created By                        |          |
| All Center Report     | Approv         | ed                         |                    |                 |                   |                                   | View All |
| JSER MANAGEMENT       | Bu<br>S.No. No | ilding/ Test Centre<br>Ime | Address            | Test Type       | Contact Details   | Timing                            |          |
| 🛃 User Detail         | 1 lat          | o test latest              | Gali 01 Hazratganj | TrueNat, RT-PCR | €<br>■ 8888811111 | 11:00 AM - 02:30  <br>Friday Open | M        |
| L Pending User Detail |                |                            |                    |                 |                   |                                   |          |

## 2. Creation of Field Level User:

a. On the Menu on the left side, under "User Management", click "User Detail"

|                     | =              |                             |                     |                 |                  | 9                                  |
|---------------------|----------------|-----------------------------|---------------------|-----------------|------------------|------------------------------------|
| Dashboard           | Dashb          | oard                        |                     |                 |                  |                                    |
| ITERS               | $\odot$        | 4                           | Ø 0                 | $\oslash$       | 1                | •                                  |
| Newly Added         |                | Total Centers               | Newly Added Centers | Approv          | ved Centers      | Active Center                      |
| Approved            | _              |                             |                     |                 |                  |                                    |
| Active              | Newly A        | dded                        |                     |                 |                  | View                               |
|                     | S.No.          | Centre Name                 | Address             | Contact No.     |                  | Created By                         |
| Declined            |                |                             |                     |                 |                  |                                    |
| All Center Report   | Approv         | ed                          |                     |                 |                  | View                               |
| R MANAGEMENT        | Bu<br>S.No. No | uilding/ Test Centre<br>ame | Address             | Test Type       | Contact Details  | Timing                             |
| User Detail         | 1 lat          | b test latest               | Gali 01 Hazratganj  | TrueNat, RT-PCR | ر<br>88888811111 | 11:00 AM - 02:30 PM<br>Friday Open |
| Pending User Detail |                |                             |                     |                 |                  |                                    |

b. New window will open. Click on 'Add New" option on the top right side of the screen.

| <b>Q</b> |            |            |                     |                       |            |                                     | ≡            |                     | *        |
|----------|------------|------------|---------------------|-----------------------|------------|-------------------------------------|--------------|---------------------|----------|
| Add New  | <          |            |                     |                       |            | Detail                              | User I       | Dashboard           | Ð        |
|          |            |            |                     |                       |            |                                     | -            | TERS                | ENT      |
|          | ch:        | Sear       |                     |                       |            |                                     |              | Newly Added         | R        |
| Action   | User Id 🌐  | Pin Code 💠 | Address \$          | Email ≑               | Mobile \$  | Name ≑                              | S.No. 🔺      |                     |          |
| i 🔹 🛃    | 8953435005 | 111888     | Golden crest        | ahj@aks.com           | 8953435005 | Rishh                               | 1            | Approved            | 0        |
| 3 🛛 🛃 🥑  | 8840299353 |            |                     | apatnaikrox@gmail.com | 8840299353 | Amrit                               | 2            | Active              | 0        |
| ¥ 🥑      | 9009000291 | 284403     | cmo office lalitpur | bharti.vyom@gmail.com | 9009000291 | Bharti Rawat<br>1 to 3 of 3 entries | 3<br>Showing | Declined            | 9        |
| s 1 Next | Previous   |            |                     |                       |            |                                     | Ű            | All Center Report   | 9        |
|          |            |            |                     |                       |            |                                     |              | MANAGEMENT          | ISER     |
|          |            |            |                     |                       |            |                                     |              | User Detail         | ř        |
|          |            |            |                     |                       |            |                                     |              | Pending User Detail | <u>.</u> |
|          |            |            |                     |                       |            |                                     |              | Pending User Detail | <u>*</u> |

en a window in which user details of field user have to be added –Name, Mobile Number, email id, Pin code, address. Then click Save.

|                                       | ≡                    | Ð      |
|---------------------------------------|----------------------|--------|
| Dashboard                             | Add/Edit User Detail | ← Back |
| CENTERS                               | User Detail          |        |
| X Newly Added                         | District             |        |
| <ul> <li>Approved</li> </ul>          | LALITPUR             |        |
| Active                                |                      |        |
| O Declined                            | Mobile Number        |        |
| <ul> <li>All Center Report</li> </ul> | Emoil ID             |        |
| USER MANAGEMENT                       |                      |        |
| 🛃 User Detail                         | Pincode              |        |
| L Pending User Detail                 | Address              |        |
| () Logout                             | MULIES9              |        |
|                                       |                      |        |
|                                       | Save Reset           |        |

d. The User profile shall be created. The Field user will receive a SMS with Login ID and Field User app download link. He has to set a password for logging into mobile application.

- 3. Approval of Field Level User who have registered directly through Field Level User App
  - a. On the Menu on the left side Under User Management, below User detail, click Pending User detail.

|                     | ≡                           |                      |                   |                 |                 |                                | Q          |
|---------------------|-----------------------------|----------------------|-------------------|-----------------|-----------------|--------------------------------|------------|
| ② Dashboard         | Dashboard                   |                      |                   |                 |                 |                                |            |
| CENTERS             | $\odot$                     | 4 🔗                  | 0                 | $\bigcirc$      | 1               | $\odot$                        | 3          |
| Newly Added         | Tota                        | Centers Ne           | wly Added Centers | Approve         | d Centers       | Act                            | ve Centers |
| Approved            |                             |                      |                   |                 |                 |                                |            |
| Active              | Newly Added                 |                      |                   |                 |                 |                                | View All   |
| Declined            | S.No. Cen                   | tre Name             | Address           | Contact No.     |                 | Created By                     |            |
| All Center Report   | Approved                    |                      |                   |                 |                 |                                | View All   |
| SER MANAGEMENT      | Building/ Tes<br>S.No. Name | st Centre<br>Address |                   | Test Type       | Contact Details | Timing                         |            |
| 🖌 User Detail       | 1 lab test lates            | t Gali 01 Haz        | ratganj           | TrueNat, RT-PCR | ر<br>8888811111 | 11:00 AM - 02:3<br>Friday Open | 0 PM       |
| Pending User Detail |                             |                      |                   |                 |                 |                                |            |

- b. New Window will open. This window will list down the field Level Users who have directly registered through the Field User Mobile Application.
- c. Approve the relevant user by clicking the Orange tick button under Action Tab on right side of the screen.

|                                       |                   |             |            |             |                |            |            | •               |
|---------------------------------------|-------------------|-------------|------------|-------------|----------------|------------|------------|-----------------|
| ② Dashboard                           | Pending           | User Detail |            |             |                |            |            |                 |
| CENTERS                               |                   |             |            |             |                |            | Search:    |                 |
| 🗵 Newly Added                         | S.No. *           | Name ¢      | Mobile \$  | Email 🗘     | Address \$     | District ‡ | Userld \$  | Action \$       |
| <ul> <li>Approved</li> </ul>          | 1<br>Showing Lto: | Teja        | 9000063399 | obc@xyz.com | baikunth dhaam | LAUTPUR    | 9000063399 | $\bigcirc$      |
| ⊘ Active                              | Showing I to      | or renules  |            |             |                |            |            | Previous 1 Next |
| Ø Declined                            |                   |             |            |             |                |            |            |                 |
| <ul> <li>All Center Report</li> </ul> |                   |             |            |             |                |            |            |                 |
| USER MANAGEMENT                       |                   |             |            |             |                |            |            |                 |
| ⊉r User Dstoil                        |                   |             |            |             |                |            |            |                 |
| 2 Pending User Detail                 |                   |             |            |             |                |            |            |                 |
| ப் Logout                             |                   |             |            |             |                |            |            |                 |
|                                       |                   |             |            |             |                |            |            |                 |
|                                       |                   |             |            |             |                |            |            |                 |

- d. The User profile will be deemed approved.
- 4. Activating The Newly added Centers and adding details
  - a. On the left hand side of the Menu under Centers, click "Newly Added" button. Alternatively, on the Home Screen (Dashboard), Click "Newly Added Centers".

|                                       | ≡     |                               |                     |                 |                 |                                    | 2               |
|---------------------------------------|-------|-------------------------------|---------------------|-----------------|-----------------|------------------------------------|-----------------|
| ② Dashboard                           | Das   | hboard                        |                     |                 |                 |                                    |                 |
| CENTERS                               | C     | ) 4<br>Total Centers          | Newly Added Centers | Approv          | ]<br>ed Centers | Active Center                      | <b>3</b><br>ars |
| <ul> <li>Approved</li> </ul>          |       |                               |                     |                 |                 |                                    |                 |
| ⊘ Active                              | Newl  | ly Added                      |                     |                 |                 | View                               | All             |
| ⊘ Declined                            | S.No. | Centre Name                   | Address             | Contact No.     |                 | Created By                         |                 |
| <ul> <li>All Center Report</li> </ul> | Appr  | oved                          |                     |                 |                 | View                               | All             |
| USER MANAGEMENT                       | S.No. | Building/ Test Centre<br>Name | Address             | Test Type       | Contact Details | Timing                             |                 |
| 🛎 User Detail                         | 1     | lab test latest               | Gali 01 Hazratganj  | TrueNat, RT-PCR | ر<br>8888811111 | 11:00 AM - 02:30 PM<br>Friday Open |                 |
| Level Pending User Detail             |       |                               |                     |                 |                 |                                    |                 |

b. New Window will open. The screen will list down the New Centers added by the Field User. Click on the Edit button of the relevant Center on the right side of the screen against the relevant center.

|                                       | ≡         |                   |                    |                   |                     | Q            |
|---------------------------------------|-----------|-------------------|--------------------|-------------------|---------------------|--------------|
| ② Dashboard                           | Newly     | Added             |                    |                   |                     | Q ← Back     |
| CENTERS                               |           |                   |                    |                   | Search:             |              |
| 🐰 Newly Added                         | S.No. 🔺   | Center Name  🌲    | Address ≑          | Contact No. 💠     | Created By 👙        | Action \$    |
| <ul> <li>Approved</li> </ul>          | 1         | lab test latest   | Gali 01 Hazratganj | ر -<br>8888811111 | Rishh<br>8953435005 | 9 <b>@ Ø</b> |
| ⊘ Active                              | Showing 1 | to I of I entries |                    |                   | Previous            | s 1 Next     |
| ⊘ Declined                            | -         |                   |                    |                   |                     |              |
| <ul> <li>All Center Report</li> </ul> |           |                   |                    |                   |                     |              |
| USER MANAGEMENT                       |           |                   |                    |                   |                     |              |
| 💒 User Detail                         |           |                   |                    |                   |                     |              |
| Pending User Detail                   |           |                   |                    |                   |                     |              |

c. New window will open. This will provide all the details of the Testing Center added by the Field User.

|                     | =                             |                                 |                     | 0                                        |
|---------------------|-------------------------------|---------------------------------|---------------------|------------------------------------------|
| Dashboard           | Centre Details                |                                 |                     | ← Back                                   |
| ENTERS              | Building/ Test Center Na      | me                              | Map Location        |                                          |
| Newly Added         | lab test latest               |                                 | Longitude           | Latitude                                 |
| ) Approved          | Address<br>Gali 01 Hazratganj |                                 | 78.41310448944569   | 24.69082027717529<br>• सिरी वर्ष         |
| Active              | Pin Code                      | District/ City                  | Map Satellite       |                                          |
| Declined            | 284403                        | Lalitpur                        | ez W                |                                          |
| All Center Report   | Mobile Number                 | STD Phone Number                | Kachahari Rd        | Punjab National Bank                     |
| R MANAGEMENT        | Timing of Test Center         |                                 | State Bank C        | of India<br>य संटर बैंब<br>Tuwan Hanuman |
| User Detail         | 🗸 All Day                     | 10:00 AM $\lor$ 04:00 PM $\lor$ | on Rd               | जेतन मनुमान<br>जी मंदिर                  |
| Pending User Detail | Monday                        | 10-20 AM 10-20 AM               | Reesala Mandir Axis | Bank G                                   |

d. The Name, address, pincode, mobile number, landline number can be edited.

## e. Add the timings of each day of week. Default timing is set from 10:00 AM-4:00 PM. Also check boxes of test type available at test center

| 😌 TSU Admin Panel                | 🗙 🔋 (37) WhatsApp 🛛 🗶 🔅 District Covid     | Test Center 🗙 👻 TSU                                                             | Admin Panel x   🔶 District Covid Test Center x   +                                                                                                    |
|----------------------------------|--------------------------------------------|---------------------------------------------------------------------------------|----------------------------------------------------------------------------------------------------|
| ← → ଅ ଲ                          | Not secure   staging-ctc.upcovid19tracks.i | n/DistrictAdmin/Center                                                          | Detail?C_Id=0f648ixMOQrZS 👒 🔍 🏂 🙆 🗦 🛍 🚇 🖤                                                                                                    |
|                                  | =                                          |                                                                                 | D 1                                                                                                    |
| ② Dashboard                      | Timing of Test Center                      |                                                                                 | Chalden<br>Hefti<br>Hittin<br>Hitting<br>Hitting<br>Hitting                                                                                                    |
| CENTERS                          | 🗸 All Day                                  | 10:00 AM $\sim$ 04:00 PM $\sim$                                                 |                                                                                                    |
| 至 Newly Added                    | ✓ Monday                                   | 10:00 AM $ \lor$ 04:00 PM $ \lor$                                               | Cardyli Boldon<br>Ban Ban Cardylin Cardyli |
| <ul> <li>Approved</li> </ul>     | ✓ Tuesday                                  | 10:00 AM $\sim$ 04:00 PM $\sim$                                                 | Pictopon huhana ber ya salarar - t                                                                                                    |
| ⊘ Active                         | ✓ Wednesday                                | 10:00 AM $\sim$ 04:00 PM $\sim$                                                 | Coogle Unterna Ung das 8000 Temperation Reports may wrat                                                                                                    |
| Ø Declined                       | ✓ Thursday                                 | 10:00 AM $\sim$ 04:00 PM $\sim$                                                 | Center Images                                                                                                    |
| All Center Report                | 🗸 Friday                                   | 10:00 AM $\!\!\!\!\!\!\!\!\!\!\!\!\!\!\!\!\!\!\!\!\!\!\!\!\!\!\!\!\!\!\!\!\!\!$ | No images for this Center                                                                                                    |
| USER MANAGEMENT                  | 🗸 Saturday                                 | 10:00 AM \vee 04:00 PM 🗸                                                        |                                                                                                    |
| Ler Detail ▲ Pending User Detail | ✓ Sunday                                   | 10:00 AM ~ 04:00 PM ~                                                           |                                                                                                    |
| () Logout                        | Test Type & Copocity                       |                                                                                 |                                                                                                    |
|                                  | Name                                       |                                                                                 |                                                                                                    |
|                                  | CB-NAAT                                    |                                                                                 |                                                                                                    |
|                                  | Antigen                                    |                                                                                 |                                                                                                    |
|                                  | RT-PCR                                     |                                                                                 |                                                                                                    |
|                                  | Approve Approve & Activate Decline         |                                                                                 |                                                                                                    |
| WhatsApp Image 2jp               | peg WhatsApp Image 2jpeg Whi<br>Open file  | atsApp Image 2jpeg                                                              | Show all $	imes$                                                                                                    |
| Type here to                     | o search O 🖽 💽                             | 📄 💼 🤷                                                                           | 🔒 🧕 💆 ヘ 🗗 岩 40 ENG 21:38 🧃                                                                                                    |

f. Click the "Approve" button on bottom of screen. This is the general flow that should be followed. Concerned Testing Center will appear in the Approve Centers list on the Menu on left side of screen

|                                       |                          |                                          | 1                                                                                                    |  |
|---------------------------------------|--------------------------|------------------------------------------|----------------------------------------------------------------------------------------------------|--|
| Dashboard                             | Timing of Test Center    |                                          | Changed<br>mitit<br>()<br>()<br>()<br>()<br>()<br>()<br>()<br>()<br>()<br>()<br>()<br>()<br>()                                                                                                    |  |
| CENTERS                               | 🗸 All Day                | $10:00 \text{ AM } \sim$ 04:00 PM $\sim$ |                                                                                                    |  |
| X Newly Added                         | 🗸 Monday                 | 10:00 AM $\sim$ 04:00 PM $\sim$          | Coopyil Bolgha Example And Anthread Anthread Ant |  |
| Approved                              | ✓ Tuesday                | 10:00 AM $\sim$ 04:00 PM $\sim$          | Portugian<br>Razelak Bartin<br>Generale Sates                                                                                                    |  |
| S Active                              | ✓ Wednesday              | 10:00 AM ~ 04:00 PM ~                    | Dhazra Mapdas 80200 Teimigifüe Reportantagens'                                                                                                    |  |
| Ø Declined                            | 🗸 Thursday               | 10:00 AM $\sim$ 04:00 PM $\sim$          | Center Images                                                                                                    |  |
| <ul> <li>All Center Report</li> </ul> | 🗸 Friday                 | 10:00 AM \vee 04:00 PM 🗸                 | No images for this Center                                                                                                    |  |
| USER MANAGEMENT                       | ✓ Saturday               | 10:00 AM ~ 04:00 PM ~                    |                                                                                                    |  |
| ≜r User Detail                        |                          |                                          |                                                                                                    |  |
| 2 Pending User Detail                 | ✓ Sunday                 | 10:00 AM $\lor$ 04:00 PM $\lor$          |                                                                                                    |  |
| d) torrest                            | Test Type & Capacity     |                                          |                                                                                                    |  |
| O togoti                              | Name                     |                                          |                                                                                                    |  |
|                                       | TrueNat                  |                                          |                                                                                                    |  |
|                                       | CB-NAAT                  |                                          |                                                                                                    |  |
|                                       | Antigen                  |                                          |                                                                                                    |  |
|                                       | RT-PCM                   |                                          |                                                                                                    |  |
| (                                     | Approve Activate Decline |                                          |                                                                                                    |  |

g. Alternatively, if District Admin is sure that all details of Test Center are authentic and correct, click on "Approve and Activate" button. This will directly activate the Lab and it will be visible on the "MERA COVID KENDRA" User Mobile application.

|                                                               | =                                  |                                   | 1                                                                                                    |
|---------------------------------------------------------------|------------------------------------|-----------------------------------|----------------------------------------------------------------------------------------------------|
| ② Dashboard                                                   | Timing of Test Center              |                                   | Changed<br>mitti<br>(i)<br>(ii)<br>(iii)<br>(iii))<br>(iii)<br>(iii)<br>(iii))<br>(iii)<br>(iii))<br>(iii))<br>(iii))<br>(iii))<br>(iii))<br>(iii))<br>(iii))<br>(iii))<br>(iii))<br>(iii))<br>(iii))<br>(iii))<br>(iii))<br>(iii))<br>(iii))<br>(iii))<br>(iii))<br>(ii))<br>(ii))<br>(ii))<br>(ii))<br>(ii))<br>(ii))<br>(ii))<br>(ii))<br>(ii))<br>(ii))<br>(ii))<br>(ii))<br>(ii))<br>(ii))<br>(ii))<br>(ii))<br>(ii))<br>(ii))<br>(ii))<br>(ii))<br>(ii))<br>(ii))<br>(ii))<br>(ii))<br>(ii))<br>(ii))( |
| CENTERS                                                       | 🗸 All Day                          | 10:00 AM $ \sim$ 04:00 PM $ \sim$ |                                                                                                    |
| X Newly Added                                                 | 🗸 Monday                           | 10:00 AM $\sim$ 04:00 PM $\sim$   | Lavery Bolgha Example Andream Hardwith                                                                                                    |
| <ul> <li>Approved</li> </ul>                                  | ✓ Tuesday                          | 10:00 AM $\sim$ 04:00 PM $\sim$   | Prinspon natura and an and a story                                                                                                    |
| @ Active                                                      | ✓ Wednesday                        | 10:00 AM $\sim$ 04:00 PM $\sim$   | COOOJe Vag dea 6000 Teengefile Report a regiserer                                                                                                    |
| Ø Declined                                                    | ✓ Thursday                         | 10:00 AM $\sim$ 04:00 PM $\sim$   | Center Images                                                                                                    |
| <ul> <li>All Center Report</li> </ul>                         | 🗸 Friday                           | 10:00 AM $\vee$ 04:00 PM $\vee$   | No images for this Center                                                                                                    |
| USER MANAGEMENT                                               | 🗸 Saturday                         | 10:00 AM ~ 04:00 PM ~             |                                                                                                    |
| <ul> <li>User Detail</li> <li>Bandina Liner Datail</li> </ul> | ✓ Sunday                           | 10:00 AM ~ 04:00 PM ~             |                                                                                                    |
| <ul> <li>Periority User Decor</li> <li>d) Locout</li> </ul>   | Test Type & Capacity               |                                   |                                                                                                    |
| O togost                                                      | Name<br>TrueNat                    |                                   |                                                                                                    |
|                                                               | CB-NAAT                            |                                   |                                                                                                    |
|                                                               | Antigen                            |                                   |                                                                                                    |
|                                                               | RI-PCR                             |                                   |                                                                                                    |
|                                                               | Approve Approve & Activate Decline |                                   |                                                                                                    |

h. If Lab has been approved by district Admin it will show on the "Approved" Tab on the Menu on the left side of the screen.

|                     | ≡                      |                    |                                                         |                       | Ω         |
|---------------------|------------------------|--------------------|---------------------------------------------------------|-----------------------|-----------|
| ② Dashboard         | Approved               |                    |                                                         |                       | Q ← Back  |
| CENTERS             |                        |                    |                                                         | Search:               |           |
| 🗵 Newly Added       | S.No. 🔺 Centre Name 🌲  | Address \$         | Contact 💠 Test Type                                     | ¢ Timing ≑            | Action \$ |
| • Approved          | 1 lab test latest      | Gali 01 Hazratganj | <ul> <li>TrueNat, RT</li> <li>8888811111 PCR</li> </ul> | - 11:00 AM - 02:30 PM | 9 O Z     |
| ⊘ Active            | onowing the forfenties |                    |                                                         | Previou               | s 1 Next  |
| O Declined          |                        |                    |                                                         |                       |           |
| O All Center Report |                        |                    |                                                         |                       |           |
| USER MANAGEMENT     |                        |                    |                                                         |                       |           |
| ≚ User Detail       |                        |                    |                                                         |                       |           |
| Pending User Detail |                        |                    |                                                         |                       |           |

i. After making sure that all details are correct after reviewing them, click the "Activate" button on the Central bottom of the screen. The Testing Center will be visible on the "MERA COVID KENDRA" user mobile application

|                                       | =                                                                              |                                                                                 |  |  |  |  |
|---------------------------------------|--------------------------------------------------------------------------------|---------------------------------------------------------------------------------|--|--|--|--|
| ② Doshboord                           | √ Tuesday                                                                      | 10:00 AM $\vee$ D4:00 PM $\vee$                                                 |  |  |  |  |
| CENTERS                               | √ Wednesdoy                                                                    | 10:00 AM $\sim$ 04:00 PM $\sim$                                                 |  |  |  |  |
| Xewly Added                           | ✓ Thursday                                                                     | 10:00 AM $ \lor$ 04:00 PM $ \lor$                                               |  |  |  |  |
| <ul> <li>Approved</li> </ul>          | √ Friday                                                                       | 10:00 AM $\lor$ 04:00 PM $\lor$                                                 |  |  |  |  |
| ⊘ Active                              | √ Saturday                                                                     | 10:00 AM $\!\!\!\!\!\!\!\!\!\!\!\!\!\!\!\!\!\!\!\!\!\!\!\!\!\!\!\!\!\!\!\!\!\!$ |  |  |  |  |
| <ul> <li>Declined</li> </ul>          | ✓ Sunday                                                                       | 10:00 AM $\!\!\!\!\!\!\!\!\!\!\!\!\!\!\!\!\!\!\!\!\!\!\!\!\!\!\!\!\!\!\!\!\!\!$ |  |  |  |  |
| <ul> <li>All Center Report</li> </ul> | Test Type & Capacity                                                           |                                                                                 |  |  |  |  |
| USER MANAGEMENT                       | Name                                                                           |                                                                                 |  |  |  |  |
| ≚' User Datoil                        | CB-NAAT                                                                        |                                                                                 |  |  |  |  |
| Pending User Detail                   | Antigen                                                                        |                                                                                 |  |  |  |  |
| C Logout                              | ✓ RT-PCR                                                                       |                                                                                 |  |  |  |  |
|                                       | Weekly Off<br>Manday Tuesday Wednesday Thursday Friday Saturday <u>Survice</u> |                                                                                 |  |  |  |  |
|                                       | Activate                                                                       |                                                                                 |  |  |  |  |
|                                       |                                                                                | <u> </u>                                                                        |  |  |  |  |
|                                       |                                                                                |                                                                                 |  |  |  |  |

j. In case details of Testing Centre are not satisfactory, click on the Decline button when reviewing the "Newly added Centers". Declined Centers can be seen by clicking "Declined" button on the Menu on left side of the screen.

|                                       | =                                  |                                 | 1                                                                        | ^ |
|---------------------------------------|------------------------------------|---------------------------------|--------------------------------------------------------------------------|---|
| Dashboard                             | Timing of Test Center              |                                 | Chargest<br>und? Lalapur Reverses<br>control Lalapur Reverses<br>strange |   |
| CENTERS                               | 🗸 All Day                          | 10:00 AM ~ 04:00 PM ~           |                                                                          |   |
| X Newly Added                         | ✓ Monday                           | 10:00 AM $\sim$ 04:00 PM $\sim$ | nich Bergha Ean Erweni<br>ean Erwen gode Bjola +                         |   |
| <ul> <li>Approved</li> </ul>          | ✓ Tuesday                          | 10:00 AM $\sim$ 04:00 PM $\sim$ | Parassaan Ruhana kiye - Pul<br>gan - mit - Sastrar - Sastrar             | 5 |
| Active                                | ✓ Wednesday                        | 10:00 AM $\sim$ 04:00 PM $\sim$ | Dhours Mag des 80200 Termigel Une Report erreg erter                     |   |
| Ø Declined                            | ✓ Thursday                         | 10:00 AM $\sim$ 04:00 PM $\sim$ | Center Images                                                            |   |
| <ul> <li>All Center Report</li> </ul> | ✓ Fridoy                           | 10:00 AM ~ 04:00 PM ~           | No images for this Center                                                |   |
| USER MANAGEMENT                       | √ Saturday                         | 1000 AM                         |                                                                          |   |
| ≛r User Detoil                        | •,                                 |                                 |                                                                          |   |
| A Pending User Detail                 | ✓ Sunday                           | 10:00 AM $\lor$ 04:00 PM $\lor$ |                                                                          |   |
| () Logout                             | Test Type & Capacity               |                                 |                                                                          |   |
|                                       | Name                               |                                 |                                                                          |   |
|                                       | TrueNat                            |                                 |                                                                          |   |
|                                       | CB-NAAT                            |                                 |                                                                          |   |
|                                       | Antigen                            |                                 |                                                                          |   |
|                                       | RT-PCR                             |                                 |                                                                          |   |
|                                       | Approve Approve & Activate Decline |                                 |                                                                          |   |